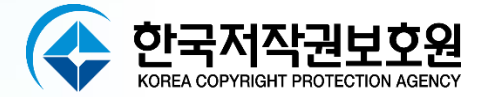

# 웹인스펙터 2024 설치 및 사용 매뉴얼 V1.0

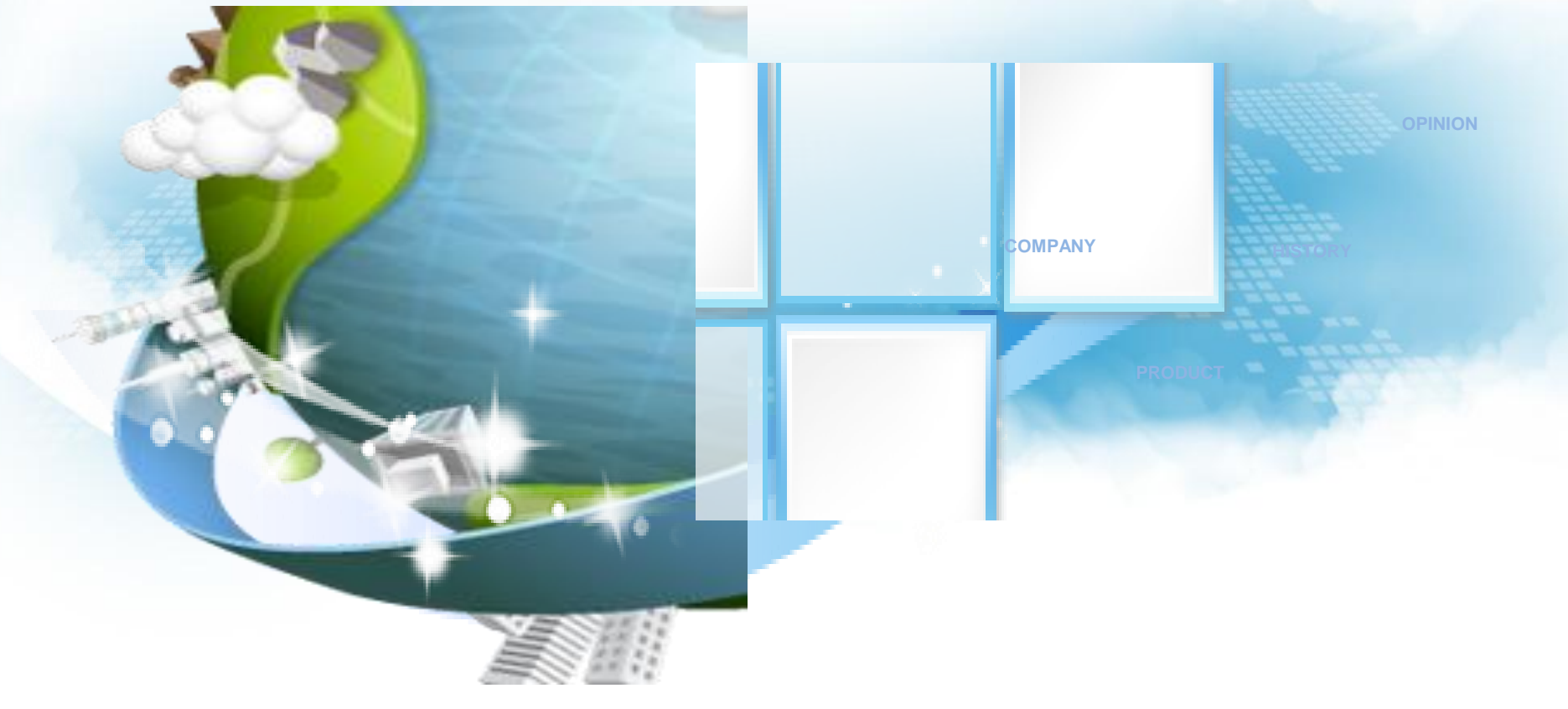

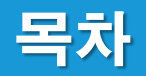

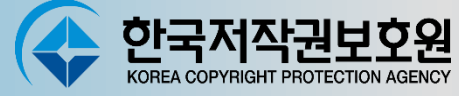

| 1 | WebInspector_Server 설치 |
|---|------------------------|
| 2 | 로그인                    |
| 3 | 업체정보 등록                |
| 4 | 예약점검 설정                |
| 5 | 단속소프트웨어 업데이트           |
| 6 | 점검용 파일 다운로드            |
| 7 | 점검결과 수동 등록             |

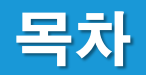

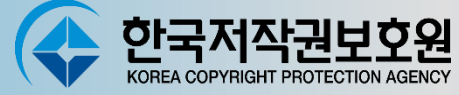

| 8  | S/W 사용현황 관리 |
|----|-------------|
| 9  | 결과통계        |
| 10 | 자산관리        |
| 11 | 오류조치사항      |

Database Start

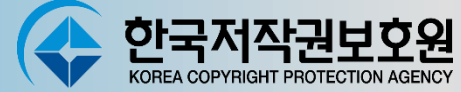

#### Q Window 환경 - WebInspector\_Server 설치

- 1. WebInspector2024\_Server.msi 를 실행한다. (기본으로 "다음 " 을 계속 선택 클릭)
- 2. 설치 시 주의할 점은 설치폴더경로를 절대 변경하지 않도록 합니다.(C:₩WI)
- 3. 설치 완료 후 바탕화면의 Database Start를 실행합니다.

(Database Start를 진행합니다. 도스창은 종료하지 않습니다.)

| Es runHsqlDB                                                                                                    | -       |         | ×  |    |
|----------------------------------------------------------------------------------------------------|---------|---------|----|----|
| C:#WI#db>cd C:#WI#db                                                                                                    |         |         | ^  |    |
| <pre>2:\\\\\\\\\\\\\\\\\\\\\\\\\\\\\\\\\\\\</pre>                                                                                                    | -rem(te | _open t | 실행 | 화면 |
| [Server@a881b5]: Startup sequence completed in 606 ms.<br>[Server@a881b5]: 2020-03-19 11:15:49.912 HSOLDB server 2.3.2 is online on port 9001<br>[Server@a881b5]: To close normally, connect and execute SHUTDOWN SOL<br>[Server@a881b5]: From command line, use [Ctrl]+[C] to abort abruptly |         |         |    |    |

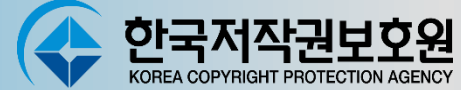

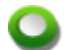

#### Window 환경 - WebInspector\_Server 설치(계속)

4. 바탕화면의 Server Start를 실행합니다.

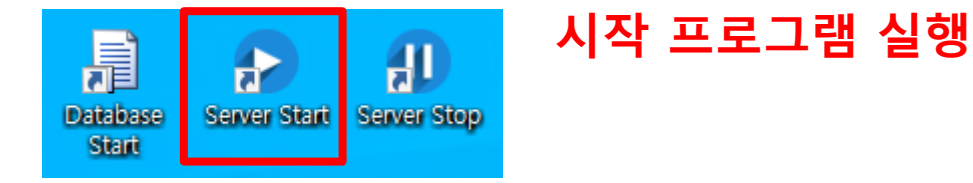

5. 톰캣이 실행되며, 서버 환경을 구축합니다.

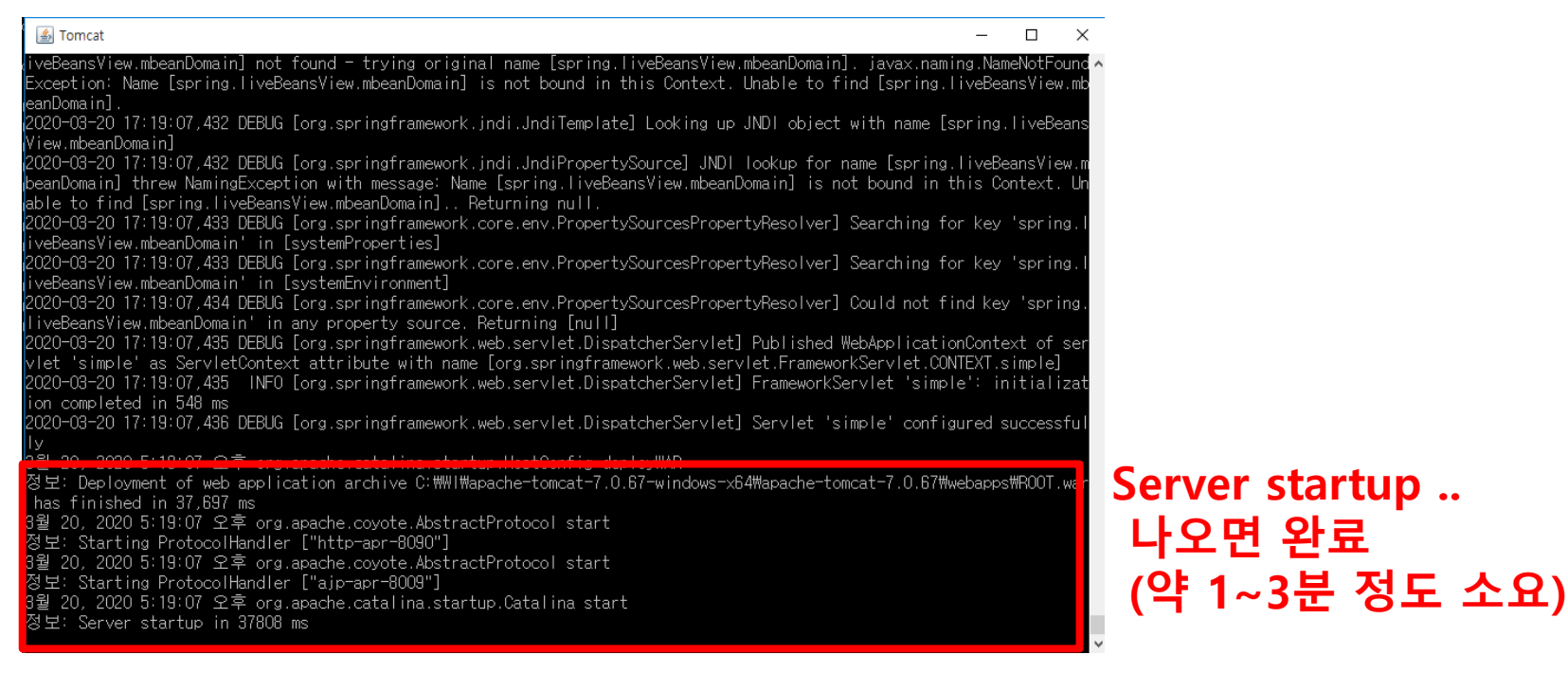

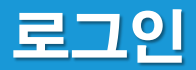

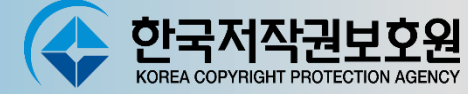

#### ♀ 로그인

- 1. 웹브라우저에서 <u>http://localhost:8090</u>으로 서버에 접속합니다. (사용자PC에서는 localhost 대시 서버 ip를 입력 )
- 2. 아이디/비밀번호 copyright/copy1234

| LOGIN<br>등록된 계정으로 로그인 해 주세요. |           |
|------------------------------|-----------|
| 🛓 copyright                  | copyright |
| ô                            | copy1234  |

# 업체정보 등록

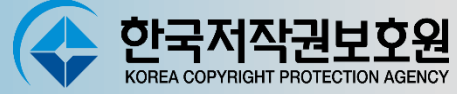

#### Q 업체정보 등록

# 환경설정 > RST파일 생성 업체정보를 입력하고, 업체정보 저장하기

| 한국저작권보호원<br>KOREA COPYRIGHT PROTECTION AGENCY | PC점검용 S/W 다운로드 S/W 사용현황 관리 - 2 | 결과통계 자산관리 환경설정 한국저작권보호원 누리집 |         | 관리자 님            |
|-----------------------------------------------|--------------------------------|-----------------------------|---------|------------------|
| «                                             | 업체정보                           |                             |         |                  |
| 사이드 메뉴                                        |                                |                             |         | ✔ 입체정보 저장하기      |
| ■ PC점검용 S/W 다운로드                              |                                |                             | 기보저님    |                  |
| ★ S/W사용현황관리                                   | ✓ 점검자명                         | \$ <u>3</u> 5               | 100-    |                  |
| □ 결과통계                                        | ✓ 저거인자                         | 2010-12-15                  |         |                  |
| □ 자산관리                                        |                                | 2013 12 10                  | 상세경보    |                  |
| 비환경설성                                         | ✓ 업종                           | [মারুম্র 🗸                  | ✓ 지역    | (対象) マ           |
|                                               | ✓ 기업분류                         | 중소기업 🗸                      | ✓ 회사명   | 저작권보호원           |
|                                               | ✓ 직원수                          | 10                          | ✓ 전화번호  | 0212345678       |
|                                               | ✓ 확인자명                         | 홍길동                         | ✓ 사업자번호 | 숫자10자리만 입력가능합니다. |
|                                               | ✓ 확인자소속                        | 지원팀                         | 법인등록번호  | 숫자13자리만 입력가능합니다. |
|                                               | ✓ 확인자직위                        | 과장                          | ✓ 대표자명  | 홍길동              |
|                                               | ✓ PC 수량                        | 10                          |         |                  |
|                                               | ✓ 회사주소                         | 서울                          |         |                  |
|                                               | 메모                             |                             |         |                  |
|                                               |                                |                             |         |                  |
|                                               |                                |                             |         |                  |
|                                               |                                |                             |         |                  |
|                                               |                                |                             |         |                  |

# · 한국저작권보호원

# 예약점검 설정

#### 🕥 예약점검 설정

1. 환경설정 > 환경설정

예약점검 일자를 수정하고, 예약점검 실행하기 버튼 클릭(예약점검일에 Inspector가 자동으로 점검하고 점검 결과를 자동등록함)

| 한국저작권보호원    | PC점검용 S/W 다운로드 S/W 사용현황 관리    | 결과통계 자산관리 환경설경 한국저작권보호원누리집 |                | 전 관리자 님 ( 으로그아웃 )          |
|-------------|-------------------------------|----------------------------|----------------|----------------------------|
| «           | 환경설정                          |                            |                |                            |
| 사이드 메뉴      | 예약점검 설정                       |                            |                | 1 분<br>클라이언트 삭제 비밀번호[3153] |
| ★ S/W사용현황관리 | 예약점검 설정                       | ◇예약점검 실행하기                 | 예약점검 체크 주기 시간  | ž.                         |
| □ 결과통계      | 예약점검                          | 예약점검일                      | 예약점검을          | 설정시에 해당일에 점검이 수행됩니다.       |
| □ 자산관리      |                               |                            |                |                            |
| □ 환경설정      | 수동 업로드                        |                            |                |                            |
|             | * 수동업로드 파일 가져오는 경로 : [체크리스트 관 | 리 ]                        |                |                            |
|             | [Window]                      |                            |                |                            |
|             | 체크리스트 수동 업로드                  | ▶ 체크리스트 수동 업로드             | 체크리스트 수동 다운로드  | ▲ 체크리스트 수동 다운로드            |
|             | 필터리스트 수동 업로드                  | ▲ 필터리스트 수동 업로드             | 필터리스트 수동 다운로드  | ▲ 필터리스트 수동 다운로드            |
|             | 폰트리스트 수동 업로드                  | 초 폰트리스트 수동 업로드             | 폰트리스트 수동 다운로드  | ▲ 폰트리스트 수동 다운로드            |
|             | 패키지리스트 수동 업로드                 | 초 패키지리스트 수동 업로드            | 패키지리스트 수동 다운로드 | ≠ 패키지리스트 수동 다운로드           |
|             | [ Mac ]                       |                            |                |                            |
|             | 체크리스트 수동 업로드                  | ▲ 체크리스트 수동 업로드             | 체크리스트 수동 다운로드  | ▲ 체크리스트 수동 다운로드            |
|             | 필터리스트 수동 업로드                  | 초 필터리스트 수동 업로드             | 필터리스트 수동 다운로드  | 초 필터리스트 수동 다운로드            |
|             | 폰트리스트 수동 업로드                  | 초 폰트리스트 수동 업로드             | 폰트리스트 수동 다운로드  | 초 폰트리스트 수동 다운로드            |
|             | 패키지리스트 수동 업로드                 | 초 패키지리스트 수동 업로드            | 패키지리스트 수동 다운로드 | ★ 패키지리스트 수동 다운로드           |
|             |                               |                            |                |                            |

\* 예약점검 체크 주기 시간 : 컴퓨터에 설치된 Inspector와 서버간의 통신 주기 : 1분

# 단속대상 소프트웨어 업데이트

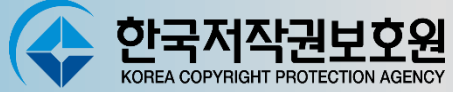

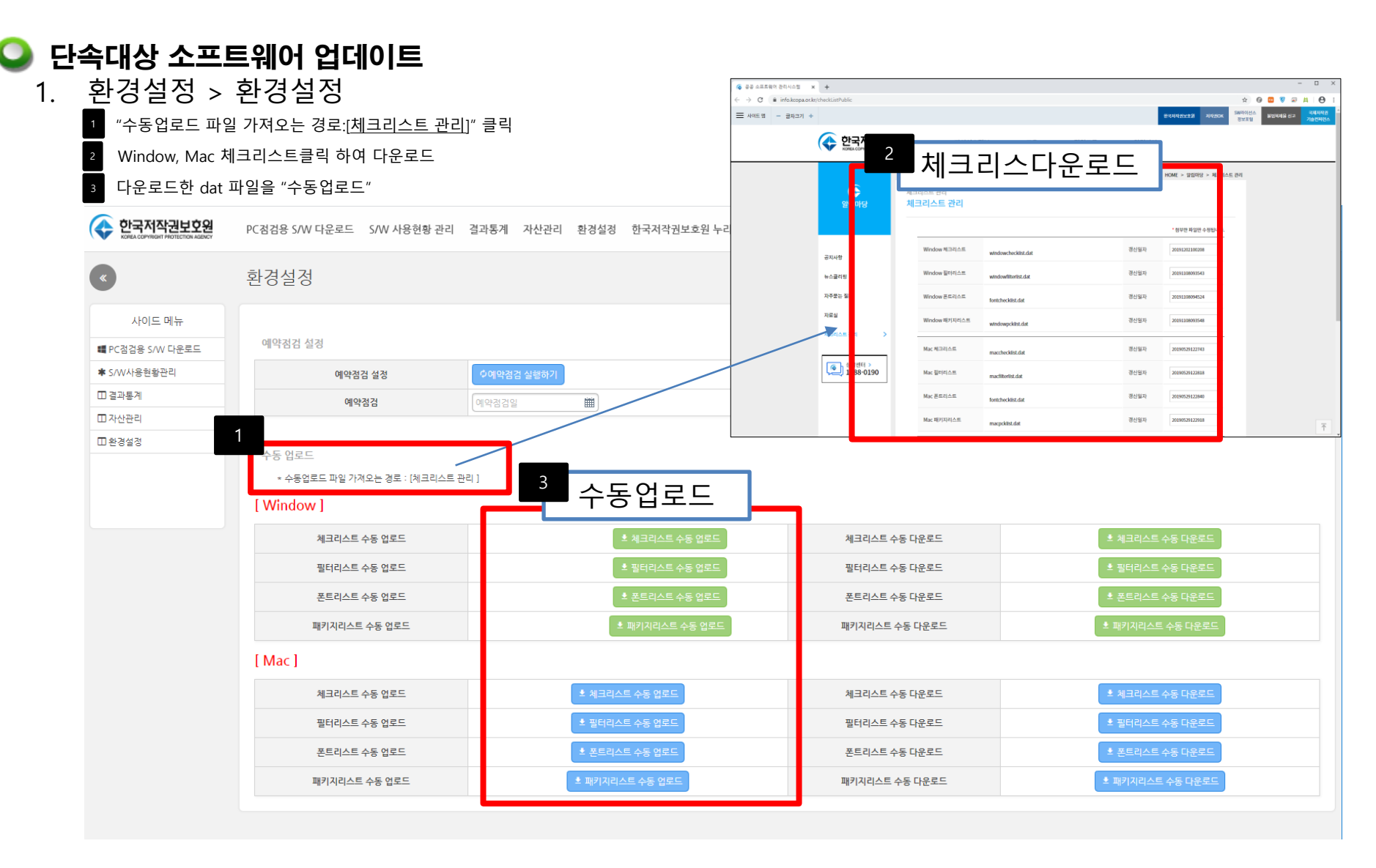

2. 다운로드 한 dat파일은 컴퓨터에 설치된 Inspector에서 체크리스트 업데이트를 하면 다운받는 파일임.

# 점검용 파일 다운로드

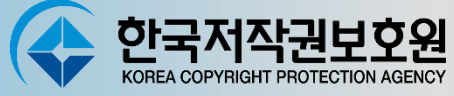

관리자님 ① 로그(

#### ♀ 점검용 파일 다운로드

1. PC점검 > 점검용 파일 다운로드

#### 사용자 환경에 맞게 프로그램 다운로드

PC점검용 S/W 다운로드 S/W 사용현황 관리 결과통계 자산관리 환경설정

#### 점검용 파일 다운로드

#### WebInspector 2024 Client 설치파일 다운로드

#### 클라이언트 삭제 비밀번호[3153]

| WebInspector 2024 Client(윈도우즈 설치용) | • WebInspector2024_Client | Mac WebInspector 2024 Cient(맥OS 설치용) ④ MacWebInspector_Client |  |
|------------------------------------|---------------------------|---------------------------------------------------------------|--|
| WebInspector 2024 Client 사용자 설명서   | ④ 윈도우용 Client 사용자설명       | Mac WebInspector 2024 Client 사용자 설명서 ④ 맥OS용 Client 사용자설명      |  |

#### WebInspector 2024 사용권 계약 약관

| 다음 사용권 계약을 반드시 자세히 읽어주십시오                                                                                               | *   |
|----------------------------------------------------------------------------------------------------|-----|
| <사용권계약>                                                                                                    |     |
| 본 사용권 계약(미하 '본 계약')은 한국저작권보호원의 WebInspector2024와 관련하며<br>고객(개인/기업/공공기관)과 한국저작권보호원(미하'당사')사이에 사용되는 조항입니다.                | L   |
| 본 소프트웨어 제품을 설치하거나, 사용하려면<br>리눅스 버전 - Linux CentOS 7.0 이상, Ubunt 18.04 LTS(인증 버전) 이상에 한하며<br>설치 및 사용을 권장하며 이에 동의하여야 합니다. |     |
| ₩indows 버전 - Microsoft사의 Sever (2008 R2, Server 2012, Server 2012 R2,<br>Server 2016) 한하며 설치 및 사용을 권장하며 이에 동의하여야 합니다.   |     |
| 위 계약을 머길시 모든 책임은 WebInspector2024를 설치 및 사용하신 고객                                                                         | -// |

# 점검결과 수동 등록

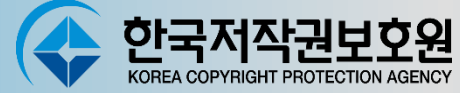

#### 🕥 점검결과 수동 등록

# 1. S/W 사용현황 관리 > PC별 사용현황 IPT 파일등록

#### 점검결과를 수동으로 등록한다.

| 한국저작권보호원<br>КЛИКА СОРУЖЕНТ РИОТЕСТКИ АДЕНСУ | PC점검용 S/W 다운로드 S/W 사용현황 관리 결과통계 자산관리 | 환경설정 한국저작권보호원 누리집                                                                       | 관리자 님 |
|---------------------------------------------|--------------------------------------|-----------------------------------------------------------------------------------------|-------|
| «                                           | 점검 결과 수동등록                           |                                                                                         |       |
| 사이드 메뉴                                      |                                      |                                                                                         |       |
| ■ PC점검용 S/W 다운로드                            |                                      | ※ Weblispecial 2020 Client 또 임명에서 응응된다. 파일을 구승수로 응응 합니다.(학양자가 내다 또 트너트 파일간 합포스가 가능합니다.) |       |
| ★ S/W사용현황관리                                 |                                      | ✓ 결과파일·IPT 파일 선택 선택된 파일 없음                                                              |       |
| □ 결과통계                                      |                                      |                                                                                         |       |
| □ 자산관리                                      |                                      | 「長葉の小」に、相生工組                                                                            |       |
| □ 환경설정                                      |                                      |                                                                                         |       |
|                                             |                                      |                                                                                         |       |
|                                             |                                      |                                                                                         |       |
|                                             |                                      |                                                                                         |       |
|                                             |                                      |                                                                                         |       |

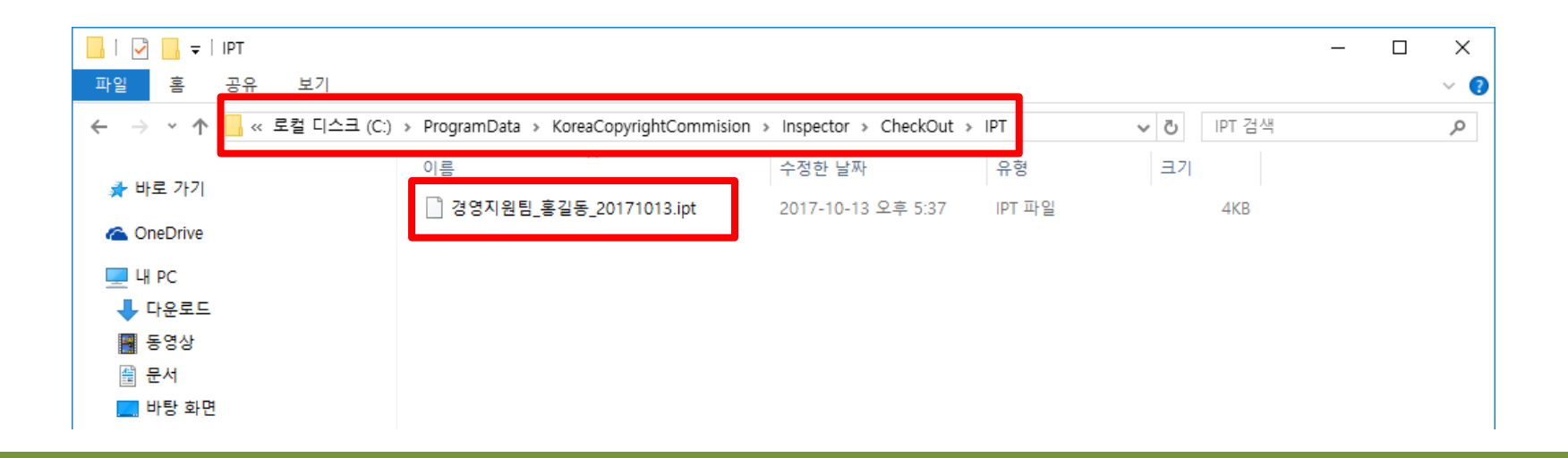

# S/W 사용현황 관리

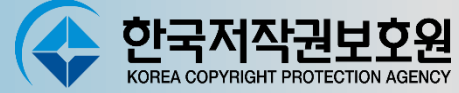

#### 🝛 PC별 점검 결과 확인

1. S/W 사용현황 관리 > PC별 사용현황 등록된 결과를 PC별로 확인(\*IP가 같은경우 덮어쓰기됨)

| [별 시 | 나용현황  |      |                       |                       |                     |                     |            |                  |      |
|------|-------|------|-----------------------|-----------------------|---------------------|---------------------|------------|------------------|------|
|      | 키워드   | 선택 🗸 | 검색                    |                       |                     |                     |            |                  |      |
| 번호   | 사용자명  | 부서명  | 내부IP                  | 외부IP                  | 최종점검일               | 등록일자                | IPT파일 다운로드 | ◎ IPT파일 등록<br>수정 | ✓ 추가 |
| 1    | btdev | 000  | 내부 IP : 192.168.0.100 | 외부 IP : 210.101.91.62 | 2019-11-12 15:16:42 | 2019-11-12 15:17:11 | \$         |                  |      |
|      |       |      |                       |                       |                     | I                   | PT 다운로또    | 드 수정             |      |

- 2. 수정 클릭 : 검출된 프로그램 리스트 확인 / 삭제 처리 가능

|                             |                                                          |                                         |                 |                                         |                                |                                                     | $\geq$  | < |         |
|-----------------------------|----------------------------------------------------------|-----------------------------------------|-----------------|-----------------------------------------|--------------------------------|-----------------------------------------------------|---------|---|---------|
| 기본 경                        | 정보                                                       |                                         |                 |                                         |                                |                                                     |         |   |         |
|                             | 내부 IP                                                    | 내부 IP : 192.168.0.1                     | 00              | 외부                                      | ≠ IP                           | 의부 IP : 210.101.91.62                               |         |   | © IPT⊞S |
|                             | 최종점검일                                                    | 20191112_151642                         |                 |                                         |                                |                                                     |         | 5 | 4       |
|                             |                                                          |                                         |                 |                                         |                                |                                                     |         |   |         |
|                             | 부서명                                                      | 000                                     |                 | 사용:                                     | 자명                             | btdev                                               |         |   |         |
| 개인5<br>유형                   | 부서명<br>W설치정보<br>SW명                                      | 0 0 0<br>저작권사                           | 제품시리얼           | 사용:<br>최종사용일                            | 자명<br>실행파일명                    | btdev<br>파일경로                                       | 삭제      |   |         |
| 개인5 <sup>7</sup><br>유형<br>0 | 부서명<br>W설치경보<br>SW명<br>Windows 10(Professiona)           | ○ ○ ○ ○ ○ ○ ○ ○ ○ ○ ○ ○ ○ ○ ○ ○ ○ ○ ○   | 제품시리얼           | 사용<br>최종사용일<br>2019-11-08               | 자명<br>실행파일명<br>-               | btdev<br>파일경로<br>C:₩Windows                         | 삭제      |   |         |
| 개인5<br>유형<br>0<br>상용        | 부서명<br>W실치정보<br>SW명<br>Windows 10(Professiona)<br>HY그러픽M | 이 이 이   저작권사   Microsoft Corp.   한양경보통신 | 제품시리얼<br>-<br>- | 사용<br>최종사용일<br>2019-11-08<br>2019-08-05 | 자명<br>실행파일명<br>-<br>h2gprm.ttf | btdev<br>파업경로<br>C:\Windows<br>C \SWINDOWS.~BT\NewC | 삭제<br>• |   |         |

# S/W 사용현황 관리

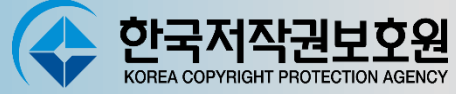

#### Q S/W별 사용현황

S/W 사용현황 관리 > S/W별 사용현황
등록된 결과를 S/W별로 확인

| S/W별 사용 | 3현황                       |                                       |      |
|---------|---------------------------|---------------------------------------|------|
| 키워드     | 선택 🗸 [14]                 |                                       |      |
| NO      | SW명                       | 저작권사                                  | 보유수량 |
| 10      | Windows 10(Professional)  | Microsoft Corp.                       | 1    |
| 9       | MS-Outlook2016            | Microsoft Corporation                 | 1    |
| 8       | EditPlus3.x               | ES-Computing                          | 1    |
| 7       | 한PDF 2018                 | Hancom Inc(HNC).                      | 1    |
| 6       | 한글 2018                   | Hancom Inc(HNC).                      | 1    |
| 5       | Google Chrome             | Google LLC                            | 1    |
| 4       | Microsoft Office          | Microsoft Corporation                 | 10   |
| 3       | Java(TM) Platform SE 10   | Oracle Corporation                    | 1    |
| 2       | Microsoft Office InfoPath | Microsoft Corporation                 | 1    |
| 1       | Thunderbird               | Mozilla Corporation                   | 1    |
|         | /                         | · · · · · · · · · · · · · · · · · · · |      |

# 결과통계

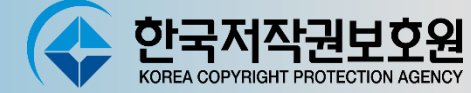

#### 🕥 예약점검결과 통계

#### 1. 점검결과를 기본정보와 소프트웨어 목록을 함께 표시

\* 자산관리에서 소프트웨어를 등록하지 않아서 라이선스 보유 수량이 0으로 나옴

| ·가점검 <sup>;</sup> | 결과 통                        | 취       |       |          |       |      |              |         |                       |
|-------------------|-----------------------------|---------|-------|----------|-------|------|--------------|---------|-----------------------|
|                   |                             |         |       |          |       |      |              |         |                       |
| 기본 정보             |                             | 10      |       | 74 74 71 | ÷715  |      | RS<br>74 740 | T파일 생성하 | 기 ▲ RST파일 다운로드        |
| 시역<br>언체 정보       | /                           | 12      |       | 엄엽작      |       |      | 88           | 걸ላ      | 2017-10-16            |
| 업종                | 제조업                         |         | 기업분류  | 중소기업     | 직원수   | 10   |              | 회사명     | 전 입제영보 구영하기<br>저작권보호원 |
| 확인자명              | 홍길동                         |         | 확인자소속 | 지원팀      | 확인자직위 | 과장   |              | PC수량    | 10                    |
| 전화번호              | 전화번호 0212345678 <b>회사주소</b> |         | 서울    | 서울       |       |      |              |         |                       |
| 기타메모 총 소프트웨(      | 어 복제율                       |         |       |          |       |      |              |         |                       |
|                   | 소프트웨                        | 비어 설치수령 | 5 총합  | 정품수량 총합  |       | 복제수령 | 방송합          |         | 복제율                   |
| 총 합계              |                             | 31개     |       | 0개       |       | 317# |              |         | 100%                  |
| 소프트웨어부            | 목록                          |         |       |          |       |      |              |         |                       |
| 순번 구분             | 유형                          | 저작권     | 사     | 프로그램명    | 설치수   | ·량 7 | 정품수량         | 복제수량    | 복제율                   |

| 순번  | 구분 | 유형 | 저작권사                  | 프로그램명                     | 설치수량 | 정품수량 | 복제수량 | 복제율 1 |
|-----|----|----|-----------------------|---------------------------|------|------|------|-------|
| 001 | 1  | 상용 | ES-Computing          | EditPlus3.x               | 17   | 0개   | 17   | 100%  |
| 002 | 2  | -  | Google LLC            | Google Chrome             | 17   | 0개   | 17   | 100%  |
| 003 | 1  | 상용 | Hancom Inc(HNC).      | 한글 2018                   | 17   | 0개   | 17   | 100%  |
| 004 | 1  | 상용 | Hancom Inc(HNC).      | 한PDF 2018                 | 17   | 0개   | 17   | 100%  |
| 005 | 1  | 0  | Microsoft Corp.       | Windows 10(Professional)  | 17   | 0개   | 17   | 100%  |
| 006 | 2  | -  | Microsoft Corporation | Microsoft Office          | 10개  | 0개   | 10개  | 100%  |
| 007 | 1  | 상용 | Microsoft Corporation | MS-Outlook2016            | 17   | 0개   | 17   | 100%  |
| 800 | 2  | -  | Microsoft Corporation | Microsoft Office InfoPath | 17   | 0개   | 17   | 100%  |
| 009 | 2  | -  | Mozilla Corporation   | Thunderhird               | 1.78 | 078  | 1.78 | 100%  |

## 자산관리

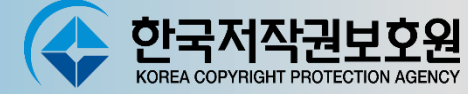

#### Q 소프트웨어 라이선스 관리

- 1. 점검결과를 바탕으로 소프트웨어를 등록
  - \* 소프트웨어가 등록되면 결과통계에 복제율이 변경됨

| 프트웨 | 어 라이선스 괸       | 2                |      |      |            |            |            |           |            |           |
|-----|----------------|------------------|------|------|------------|------------|------------|-----------|------------|-----------|
| 키워드 | 선택 <b>&gt;</b> | 검색               | )    |      |            |            |            |           | Ę          | 등록하기      |
|     |                |                  |      |      |            |            |            |           |            | 🖊 등록하기    |
| NO  | SW명            | 저작권사             | 보유수량 | 필요수량 | 구매일자       | 입력일자       | 등록일자       | 등록자       | 수정일자       | 137       |
| 1   | HY중고딕          | Hancom Inc(HNC). | 37#  |      | 2019-11-06 | 2019-11-12 | 2019-11-14 | copyright | 2019-11-14 | copyright |

2. 정보 수정(SW명에 필요수량, 구매일자, 입력일자, 기타 정보 등록)

| 코유 소프 | 소 프 트 웨어 라<br>프트웨어 라이선스 정보 등록하기 | 이성스 과리              |      |             |                       |            |                |
|-------|---------------------------------|---------------------|------|-------------|-----------------------|------------|----------------|
| 순서    | 제품명                             | 저작권사                | 보유수량 | 필요수량        | 구매일자                  | 입력일자       | 기타정보           |
| 1     | EditPlus3.x                     | ES-Computing        | 1    | 1           | 2019-12-18            | 2019-12-20 | 기타정보를 입력하세요    |
| 2     | Google Chrome                   | Google LLC          | 1    | 핀 은 스 랴 이 려 | ्रितारण्डरः विद्यालयः | 이려인자이려 🛗   | 기타저부를 이려랐세요    |
|       |                                 |                     |      |             |                       |            |                |
| 18    | Thunderbird                     | Mozilla Corporation | 1    | 필요수량 입력     | 구매일자 입력 🗰             | 입력일자 입력    | 기타정보를 입력하세요    |
| 19    | Windows 10(Professional)        | Microsoft Corp.     | 1    | 필요수량 입력     | 구매일자 입력 🏢             | 입력일자 입력 🗰  | 기타정보를 입력하세요    |
| 20    | 한PDF 2018                       | Hancom Inc(HNC).    | 1    | 필요수량 입력     | 구매일자 입력 🛗             | 입력일자 입력 🛗  | 기타정보를 입력하세요 저장 |
|       | 517 anna                        |                     |      |             |                       |            |                |

# 오류조치사항

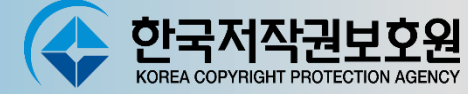

#### **으**으고 오류조치사항

바탕화면의 Server Start를 실행했는데 도스 창이 나왔다 사라진다.
관리자 권한 해제 한다.

| 터미널<br>일반 바로 | 보안 자서<br>가기 옵션 글꼴            | l히 이전<br>레이아웃        | 고급 속성                    |                                     | >                    |
|--------------|------------------------------|----------------------|--------------------------|-------------------------------------|----------------------|
| P Web        | Inspector2020 Server Start(人 | 시작)                  | 이 바로 가기이<br>체크 해제        | ¶ 대한 고급 속성을 선택하십/                   | 시오.                  |
| 대상 형식:       | Windows 배치 파일                |                      | □관리자 권한으로 실              | 닐행(R)                               |                      |
| 대상 위치:       | bin                          |                      | 이 옵션을 사용하다<br>용하는 하편 컨퓨터 | 면 바로 가기를 관리자 권한으<br>데가 무단으로 사용되는 것을 | 로 실행하도록 허<br>보호해 줍니다 |
| 대상(T):       | ows-x64\apache-tomcat-7.     | .0.67₩bin₩startup.ba | 8-12 22 811-             |                                     | ·····                |
| 시작 위치(S):    | C:\WI\#apache-tomcat-7.0     | .67-windows-x64₩a    | ☑ 서로 다른 메모리              | 영역에서 실행(M)                          |                      |
| 바로 가기 키(K):  | 없음                           |                      |                          |                                     |                      |
| 실행(R):       | 기본 창                         |                      |                          | 호                                   | 인 취소                 |
| 설명(0):       |                              |                      |                          |                                     |                      |
| 파일 위치 열기     | l(F) 아이콘 변경(C)               | 고급(D)                |                          |                                     |                      |
|              |                              |                      |                          |                                     |                      |
|              |                              |                      |                          |                                     |                      |
|              |                              |                      |                          |                                     |                      |
|              |                              |                      |                          |                                     |                      |
|              |                              |                      |                          |                                     |                      |

# 오류조치사항

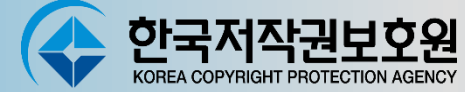

#### 🕥 오류조치사항

- 2. <u>http://localhost:8090으로</u> 접속해서 로그인을 하는데 로그인이 안된다.
  - 2.1 DB가 실행이 안된 경우
    - 윈도우버젼 : 바탕화면의 "Run Database"를 실행
  - 2.2 포트가 충돌 나는 경우
    - 8090 포트 사용여부 체크 사용 중지 후 재 실행

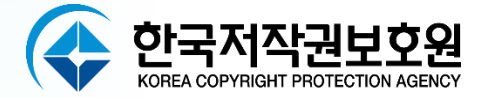

# 감사합니다

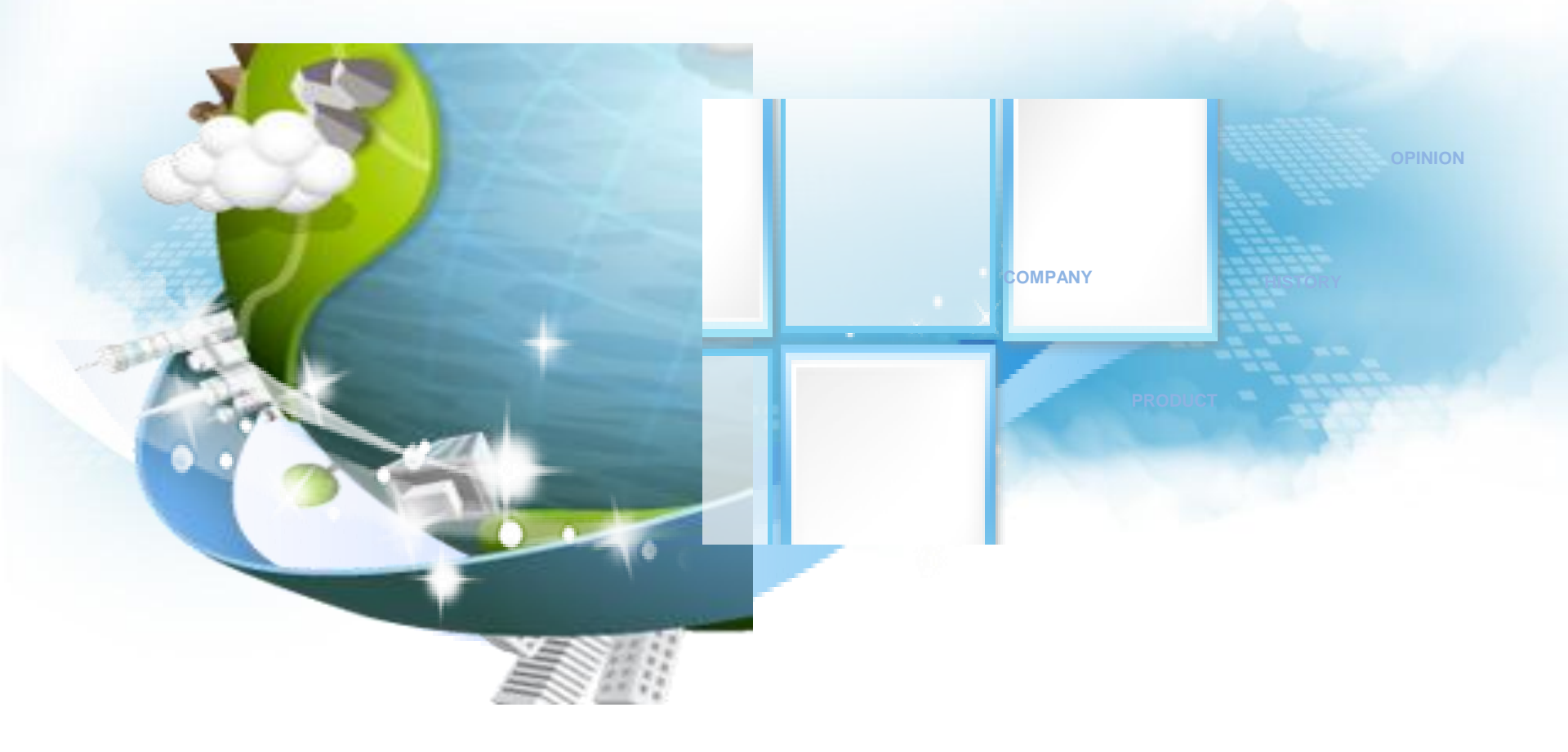